**Panasonic**®

## 取扱説明書

ナビゲーションの操作編

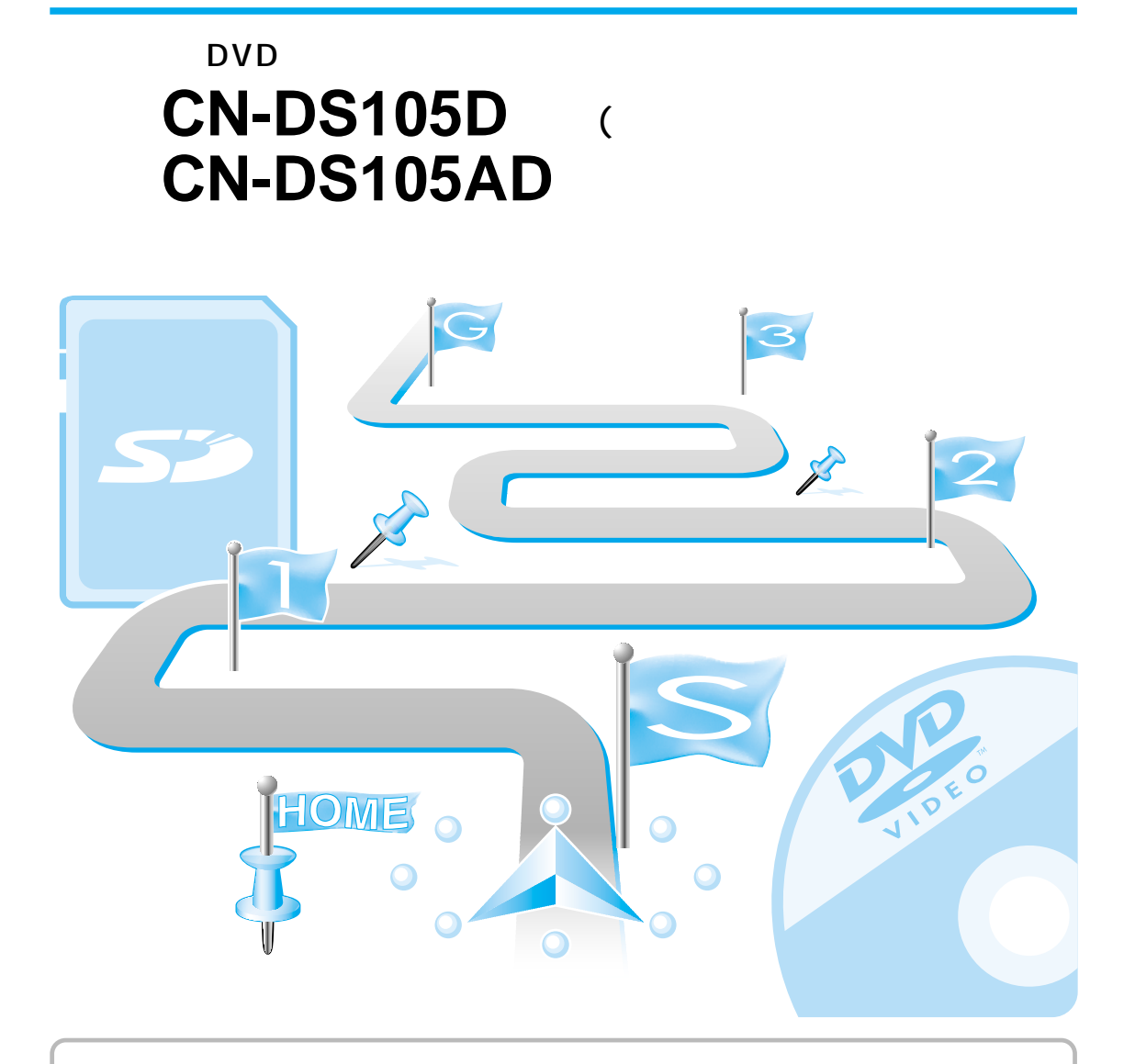

Democratic

(25) (25) (25)

ご使用の前に、取扱説明書(ナビゲーションの準備・基本編)の 「安全上のご注意」と「使用上のお願い」を必ずお読みください。

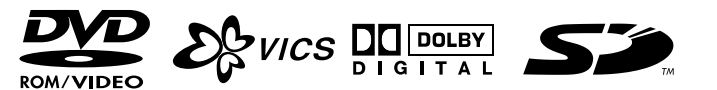

確認する

必要なときに

# はじめに(取扱説明書の構成)

本書と、別冊の「ナビゲーションの準備・基本編」をよくお読みのうえ、 正しくお使いください。

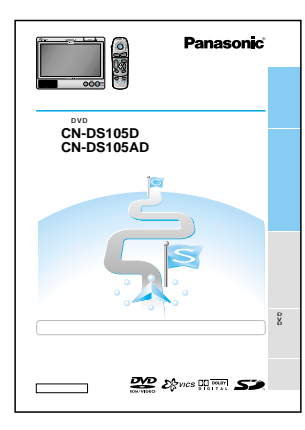

## はじめにお読みください。 ナビゲーションの準備・基本編(準備・基本編) 準備から基本操作までと ナビゲーションの使いかたをかんたんに 説明しています。

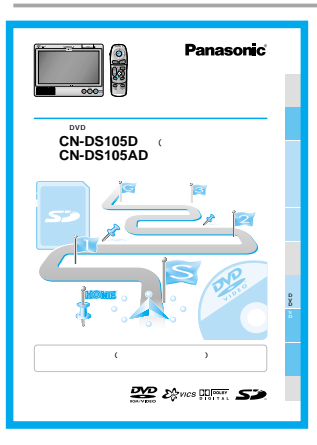

#### ナビゲーションの操作編(操作編) ナビゲーションの操作方法 テレビ/DVDビデオを見る SDメモリーカードを使う SD覚えてルートを使う を説明しています。 読みたいところを探すときに、ご利用ください。 さくいん (メニュー一覧から) ………148

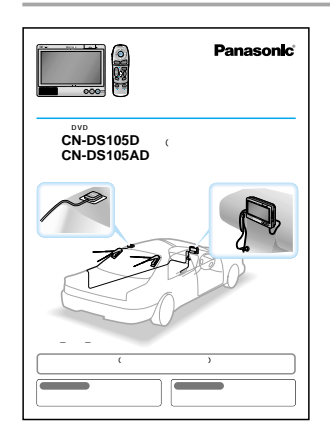

### 設置と接続(取付説明書) 取り付けかた

配線のしかた 取り付け・配線の確認 を説明しています。

安全のため、取り付けと配線は、 専門技術者に依頼してください。

# もくじ

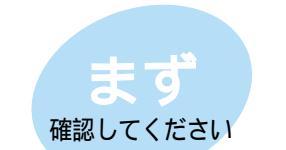

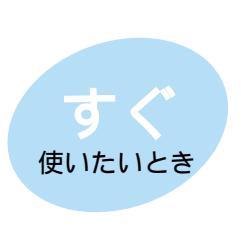

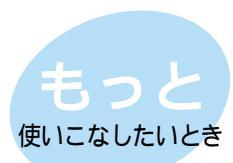

必要なときに

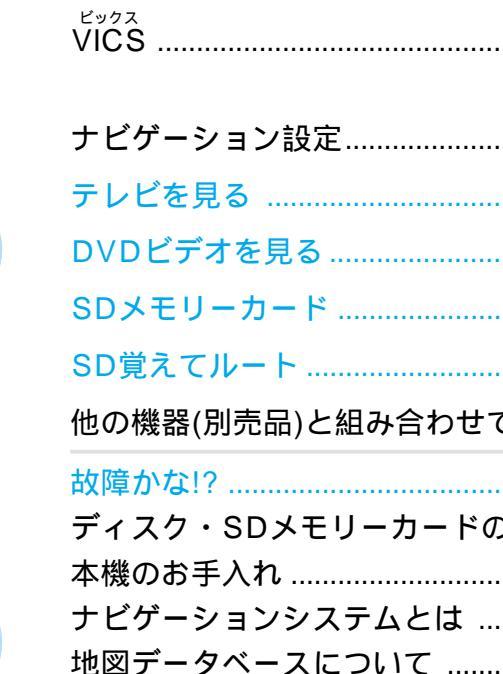

もくじ .....

行き先までのルートを作るには......10

必要なときに

## ルートを作る

#### 行き先までのルートを作るには

#### 行き先までのルートを作るには .....10

#### 行き先を探す

| 自宅へ帰る12        | 2 |
|----------------|---|
| 登録ポイントで探す12    | 2 |
| 以前に検索した地図で探す12 | 2 |
| ジャンルで探す 14     | 1 |
| 名称(施設名)で探す14   | 4 |
| 周辺の施設を探す14     | 4 |
| ハイブリッド検索で探す16  | 3 |
| 住所で探す18        | 3 |
| 電話番号で探す18      | 3 |
| ハイウェイマップで探す20  | ) |
| 都市高マップで探す20    | ) |
| 個人名で探す22       | 2 |
| 郵便番号で探す22      | 2 |
|                | > |

#### ルートを編集する

| 出発地・目的地を変更する   | 24 |
|----------------|----|
| 経由地を設定する       | 24 |
| 経由地を追加・変更・消去する | 26 |
| 通りたい道路を選ぶ      | 26 |
| 帰り道を設定する       | 26 |

#### ルートを確認する(全ルート画面)

| 全ルート画面を表示する   | 28 |
|---------------|----|
| 別ルート探索する      | 28 |
| ルート情報を表示する    | 30 |
| スクロールする       | 30 |
| シミュレーションをする   | 30 |
| 目的地付近の地図を表示する | 30 |

#### ルート探索について

| 高速道優先と一般道優先     | 32 |
|-----------------|----|
| 細街路探索する         | 32 |
| 横付け探索する         | 32 |
| 曜日時間規制探索する      | 32 |
| VICS経路探索する      | 34 |
| インテリジェントルート探索する | 34 |

## ルート案内中

#### ルート案内中に

| ルートからはずれたとき(オートリルート).36   |  |
|---------------------------|--|
| 途中で渋滞や事故があったら(迂回探索).36    |  |
| 抜け道を通りたいとき(抜け道探索).36      |  |
| ルート案内中の曜日時間規制探索38         |  |
| ルート案内中のVICS経路探索           |  |
| (スイテルート案内)                |  |
| 新しいルートと前のルートを比較する         |  |
| (新旧ルート比較)38               |  |
| ルート<br>案内中の<br>VICS<br>案内 |  |
| (VICSオートスケール)40           |  |
| もう一度ルートを探索したいとき(再探索)42    |  |
| 走行中の道路を誤って認識したとき          |  |
| (別道路切替)42                 |  |
| 案内中のルートを見る( ルートスクロール ) 42 |  |
| 目的地付近で駐車場を検索する            |  |
| (パーキングルートサーチ)42           |  |
| 一般道路での音声案内 44             |  |
| リクエスト音声案内44               |  |
| 都市高速・都市間高速・有料道路での         |  |
| 音声案内                      |  |

## 登録する

#### 場所を登録する(登録ポイント)

| 自宅を登録する46        |
|------------------|
| 覚えておきたい場所を登録する46 |
| 登録ポイントを表示する46    |
| 登録ポイントを          |
| ワンタッチ探索地点に登録する48 |
| 登録ポイントの情報を見る50   |
| 登録ポイントを消去する50    |
| 怒得ポイントは起ち始佳する 50 |

#### 走行軌跡を登録する(走行軌跡メモリー)

| 走行軌跡を登録する54<br>走行軌跡メモリーの名称を変更する54<br>走行軌跡メモリーを表示する54<br>走行軌跡メモリーを消去する54<br>ルートを登録する(ルート設定メモリー) | ) |
|------------------------------------------------------------------------------------------------|---|
| ルートを登録する56<br>ルート設定メモリーの名称を変更する56<br>ルート設定メモリーを利用する56                                          |   |

## VICS

#### VICS情報を見る

| VIUSCIA                 |
|-------------------------|
| FM多重でVICS情報を受信すると59     |
| ビーコンでVICS情報を受信すると59     |
| 受信するFM放送局を選ぶ60          |
| VICS情報をメニュー画面から見る....60 |
| 地図上に表示される交通情報           |
| (レベル3)62                |
| 緊急メッセージ/注意警戒情報 63       |
| VICS情報マークの内容を確認する64     |
| VICS情報を                 |
| 走行中の道路に合わせて表示する64       |
| VICS情報を                 |
| 好みのメディアで表示する64          |
| VICS情報を画面から消去する 64      |

#### FM文字多重放送を見る

| FM文字多重放送とは66<br>FM文字多重放送の文字情報/       |  |
|--------------------------------------|--|
|                                      |  |
| FM文字多重放送を地図上に表示する<br>(FMインフォメーション)66 |  |

## ナビゲーション設定

#### 利用に応じた設定に変える

| 地図表示に関する設定 68      |
|--------------------|
| 探索・案内に関する設定        |
| VICSに関する設定74       |
| システムに関する設定 76      |
| ナビゲーション設定を登録する     |
| (モードセレクト/ユーザー登録)80 |
| ユーザー登録した設定に切り替える   |
| (モードセレクト/ユーザー設定)80 |
| ユーザー設定一覧表82        |

| テレビを見る84                             |
|--------------------------------------|
| DVDビデオを見る86                          |
| 音声/映像の設定を変える94                       |
|                                      |
|                                      |
| SDメモリーカード                            |
| <b>SDメモリーカード</b><br>SDメモリーカードを使う 100 |

## 別売品

#### 他の機器(別売品)と組み合わせて使う

| FMトランスミッターを使う114       |
|------------------------|
| 車載用カメラに切り替える114        |
| ドルビーデジタル5.1 chを楽しむ 114 |
| ビデオカメラなどを接続する116       |
| 自立航法ユニットを接続する116       |
| VICSビーコンユニットを接続する 116  |
| ダイバーシティアンテナを接続する116    |
| ACアダプターを接続する118        |
| ヘッドフォンを接続する 118        |
| 家庭用テレビに接続する118         |
| 本機を他の車にのせかえる118        |

## 確認する

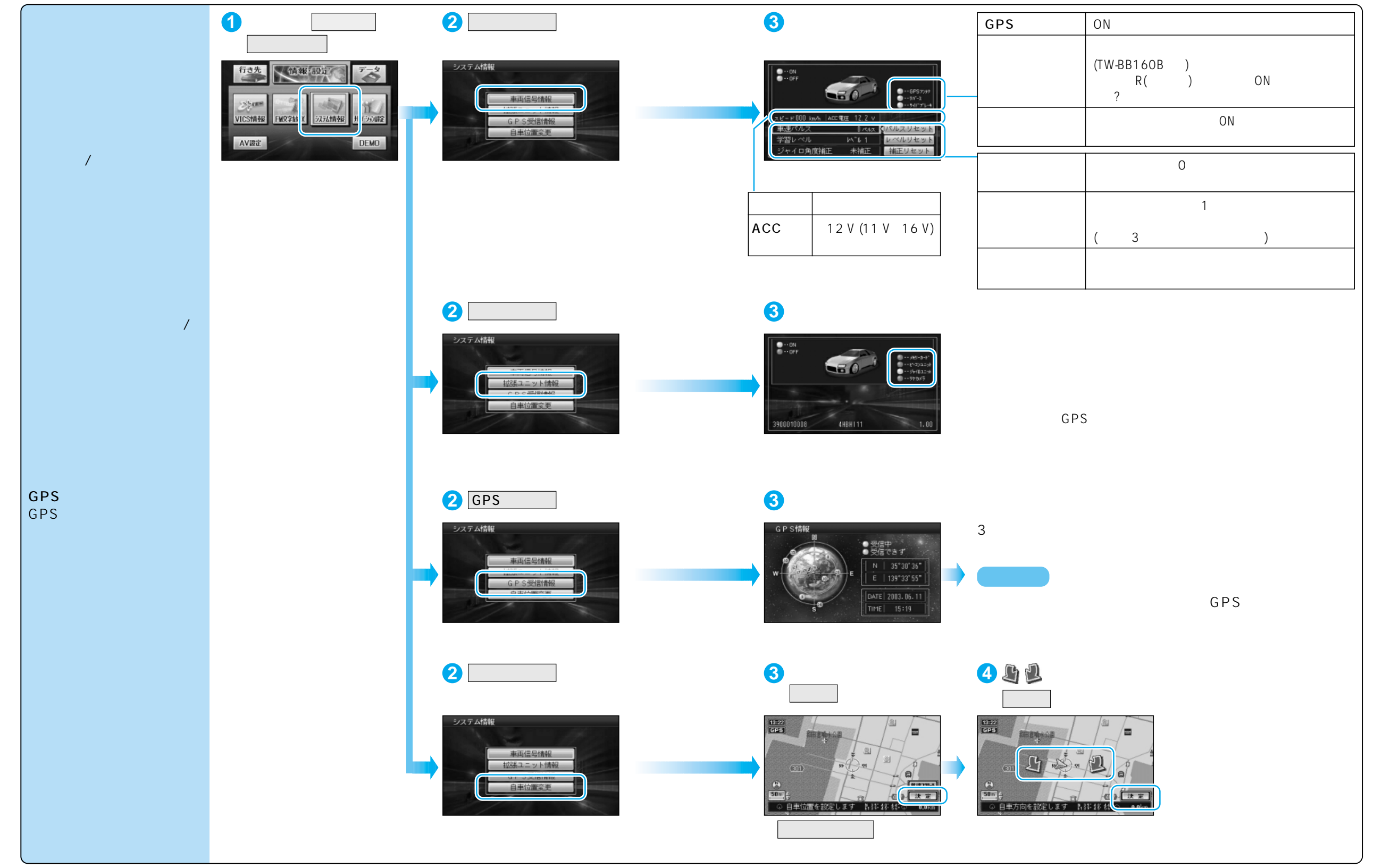

確認する確認する

る

# 設定する

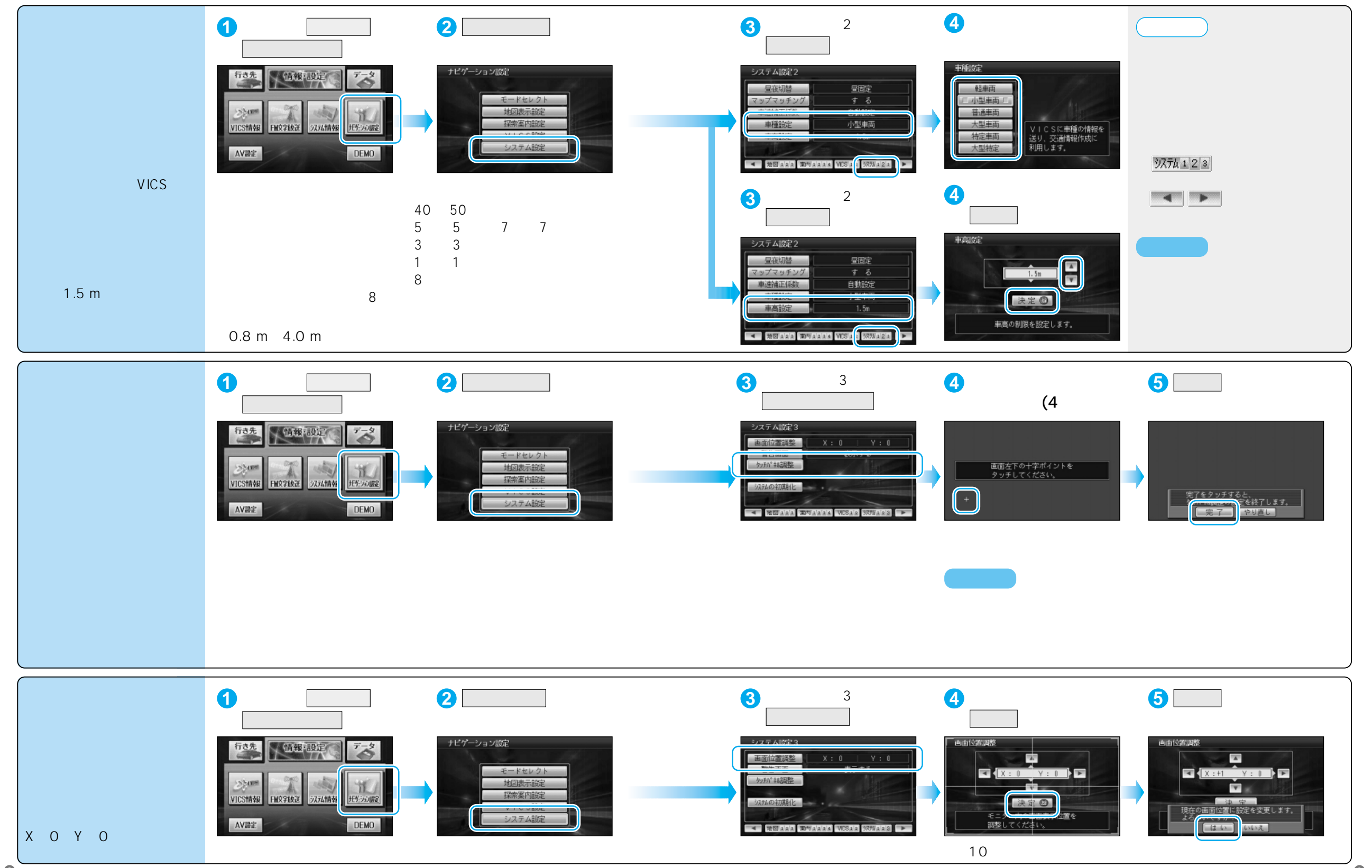